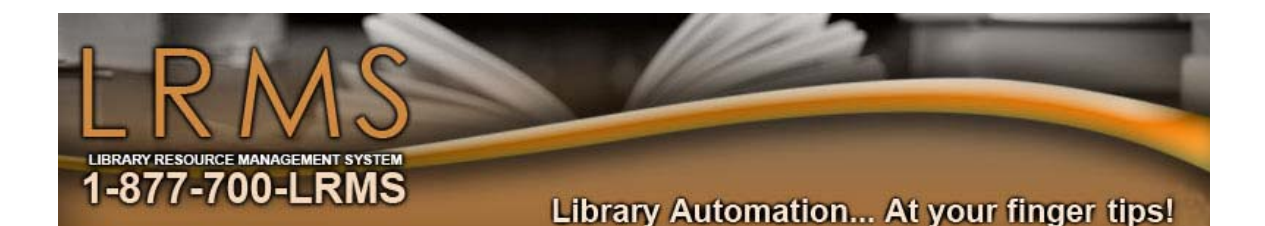

Inventory Guide

( 33

Updated October 2008

Just scan it or enter it to Inventory it!

# Table of contents

| Introduction and Preparations                                                                                                    | Page 3                                                   |
|----------------------------------------------------------------------------------------------------|----------------------------------------------------------|
| <ul><li>Inventorying by sections</li><li>Tagging records</li></ul>                                                                                                    | Page 4 – 8                                               |
| Mass update,<br>Changing status codes<br>• By Tagged Records                                                                                                    | Page 9 – 11                                              |
| <ul><li>Changing Status codes</li><li>By call number range</li></ul>                                                                                                    | Page 12- 13                                              |
| <ul><li>Changing Status codes</li><li>All items in collection</li></ul>                                                                                                    | Page 14 - 15                                             |
| <ul> <li>Using G3 inventory</li> <li>Copy Status Scan/Inventory Import</li> <li>Adding scanned items to G3 <ul> <li>Scanning directly into G3</li> <li>Using a portable reader</li> </ul> </li> <li>Inventory Log file printing</li> <li>Understanding G3 Success and Exception Log Files</li> <li>Saving Inventory Log Files</li> </ul> | Page 16<br>Page 17 - 18<br>Page 19<br>Page 19<br>Page 20 |
| <ul><li>Reports</li><li>Reporting Missing Inventory</li></ul>                                                                                                    | Page 22 – 24                                             |

## Introduction and Preparations

Inventory is predominantly accomplished once a year and traditionally at the End of the Library Year, but in fact Inventory can be accomplished any time throughout the year. Inventory can be quite simple; and can be accomplished with a little preparation.

Did you know G3 allows the use of practically any type of Standard Barcode Readers for Inventory; in fact you can use portable data readers, wireless portable readers or standard Hand held Bar Code readers and you can also manually enter barcode numbers one-ata-time or through the use of any simple text or ASCII file. Please note that some portable readers used for other automation programs may not work because it has been specifically modified for that program. If you do not have a Portable Reader some suggestions; put your wireless laptop atop an AV cart with a standard barcode reader an a long power cord if needed, then move to the library shelves to inventory items directly into G3.

Many libraries' have purchased Portable Bar Code Readers over the years and continue to use these devices with G3 inventory. Today these portables have again been technologically modernized to allow wireless communications to the library workstation, simplifying the inventory procedure. Using a Wireless or Bluetooth interface is what LRMS now offers; for updating to a new portable scanner that allows you to travel up to 300 feet standard (and with a special long range interface 800 feet) into your library from your workstation for scanning inventory items directly into your G3 program. This method of inventory has become very popular; visit <a href="http://www.lrms.com/pricesheet.html">http://www.lrms.com/pricesheet.html</a> (page 6) for more Bar code reader information. (Note: Blue Tooth can be interfered with and range of transmission can be limited by outside or other portable wireless devices, electrical lines, even noisy fluorescent lighting, so if this exist in your library do not use BT.)

Whether you move to the shelves, or to a remote library collection location or if you bring the materials for inventory to your computer to be scanned, G3 is used the same way for all inventory purposes.

#### INVENTORY Process Steps

Preparation:

- Determine whether you want your library opened or closed for Inventory
- Will inventory be accomplished all at one time?
- Will Circulation remain active or will it be shut down during Inventory?
- Or will you close down collection usage one section at a time. (Closing this section to borrowers until inventory is completed)
- Check out your bar code scanning equipment, if using a Portable Bar Code scanner or standard Stationary scanner, attach it to the computer that will be used for inventory. If batteries are used be sure they are fully charged.
- G3's inventory system currently requires the changing of the Status Code "A" (for Available) to "M" (representing Missing for only inventorying library materials)

#### <u>Steps</u>

- Globally change the Status code "A <u>Only</u>" of the library collection records to be inventoried to "M" (Missing) for <u>all</u> collection items to be inventoried, this can be a global change to an entire <u>Single</u> collection or globally done by <u>Selected</u> Call Number range.
- 2. Chose a method to enter Inventory Items into G3:
  - a. Physically scan the collection item bar code numbers directly into G3 inventory
  - b. Use a Laptop computer and standard scanner connected through your wireless network to G3, and scan your materials directly in to G3 while at the shelves.
  - c. Scan using a Portable Bar code scanner; scan a section of items into your Portable Inventory Barcode Reader and upload this data into a file on your local C drive for processing through G3. Review this file using MS "Notepad" from the Accessories folder found under the "All Programs" Menu. You might ask why? Experience tells us that there can be bad scans, or bar coded ISBN numbers that were accidentally scanned and need to be removed before processing. (See Items 1 & 2 at page 16.)
    - i. Save these files with a name that represents what was inventoried (Example: DDD-299 or FIC.txt) and "Keep" your inventory data files from your barcode reader until after you have completed Inventory
- 3. As you process your inventory files "Create" and save or print any necessary Inventory log files. Repeat this step until the inventory is complete.
- 4. Upon completion "RUN" the Material Listing Report for listing Missing Items use a Status code of "M" to locate missing items.
- 5. Make any necessary record corrections or adjustments for items that remain Missing. Use G3's global transfer utility for moving missing copies with a MARC record to a collection of choice for archiving or reporting.

G3 Inventory provides a simple flexibility to the library staff for performing the required steps for its inventory process. The following information will help guide you through inventory.

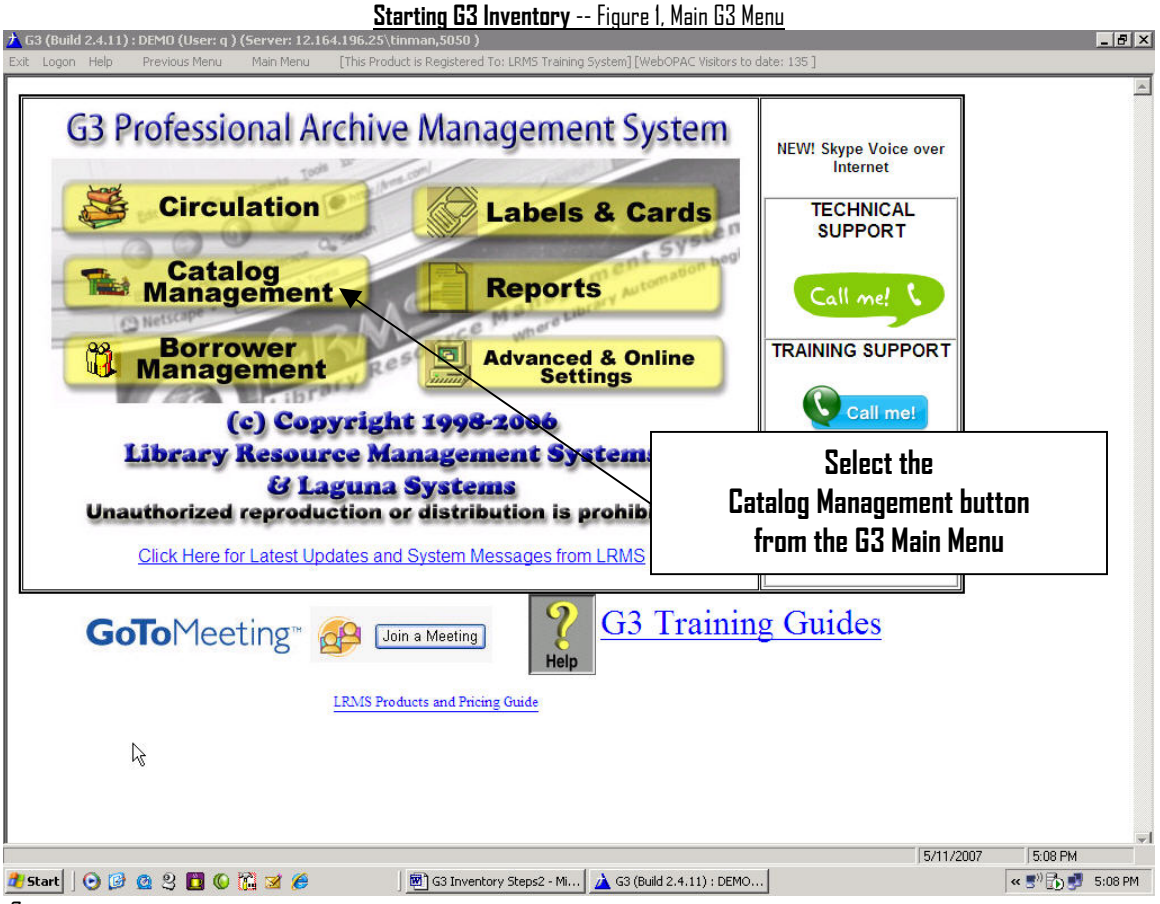

Suggestion:

Read through this information before attempting Inventory, once you are ready we suggest that you experiment by testing your understanding through inventorying a smaller then normal area of a collection. Once you have successfully tested your results and have determined your strategy for inventorying your library materials; you are ready to get going!

(If you want to close your Library for Inventory, See page 14.)

#### Inventory your Collections a section at a time or a Collection at a time:

Use this set of instructions if you want to inventory a section at a time by Call Number range or Collection by Collection.

| 🔆 G3 Library Automation System (Build 1.10.2) : DE                                                                                                    | MO                    |                                                                                                    |                |             |         |
|----------------------------------------------------------------------------------------------------|-----------------------|----------------------------------------------------------------------------------------------------|----------------|-------------|---------|
| G3 Library Automation System (Build 1.10.2) : DEF<br>Ext Logon Help      Catalog Menu Basic Functions     Search/Edit Catalog      MARC Import/Export     Copy Status Scan/Inventory Import Labels and Cards     Collection Labels     Dummy Labels     Collection Labels     Shelf List Cards | Select - Sea          | Contemporaries<br>Contemporaries<br>Contemporarie | ].             |             |         |
| Reports Run Material Listings Report Run Collection Statistics Report Run Custom Reports Main Menu © Copyright 1998-2001 D3 Innovations LLC Unsuthorized reproduction or distribution is prohibited.                                                                                           |                       |                                                                                                    |                |             |         |
|                                                                                                    |                       |                                                                                                    | 06/26/2001     | 9:58 AM     | <b></b> |
| 🚮 Start 🔗 🤗 😘 🔗 Eudora 😽 🖏                                                                                                    | ACT! G3 Library Autom | G3 Inventory Ste                                                                                                    | G3 Library Aut | 123 ( 15 Km | 9:58 AM |
| Figure 7 Catalog Menu Main Screen                                                                                                    |                       |                                                                                                    |                |             |         |

<u>Figure 2, Catalog Menu Main Screen</u>

There are two methods of identifying library collection items for Inventory.

- 1. Use Catalog/Search Edit with tagging to define collection items for inventory a section at a time using Call Number ranges.
- Or use MASS Update to identify and tag a section at a time by using from thru ranges of Call Numbers. (As shown on the following pages 12 thru pages 13.)

#### Defining a Section of Items for Inventory:

Use Search/Edit to define a section of inventory; once the inventory is identified; Tag these records for Global processing.

 For example, a search on "F" or "FIC", or FICTION depending on how your records are labeled, will locate all items matching search description. For instance, our example is Fiction materials. "F" in our example found 2929 Fiction items in the Main Collection or 267 pages of information.

Look at how the Search Catalog screen was setup in Figure 3; notice that "Main Collection" was selected and "Find for and Sort by" was set to CALL NO (Call Number) with the search criteria set to "Starts with" and the description defined as "F". With this search completed we can move on to tagging these records.

But before moving on, we would like to point out that this is a perfect opportunity to write down your search findings "first and last" Call Number as this will be helpful later in the Inventory process. View the first item shown and go to the last page (example: 267) by selecting the down arrow on the right side of the box to the left of the "Total records in this set..." to see the last page of the search and last Call Number of this search.

| G3 Library Automation System (Build 1.10.2) : DEMO - [Search Catalog]                                 |                                         | _ 8 ×          |
|----------------------------------------------------------------------------------------------------|-----------------------------------------|----------------|
| Action Help                                                                                           |                                         |                |
|                                                                                                    |                                         |                |
| MAIN COLLECTION                                                                                       |                                         |                |
| Find for CALL NO                                                                                      |                                         | <u>S</u> earch |
| Sort by CALLNO                                                                                        |                                         |                |
| A 💽 🏬 👔 🕄 Total record in refull set is 2929. Displaying page 1 of 267                                | Leave blank to get all                  | collection i   |
| ontrol# Title/Author                                                                                  |                                         | Category       |
| 7863 Acheson, Alison, ( Copies:1 Available:0 )                                                        |                                         | FIGTION        |
| Children of flight Pedro Pan /<br>1474 Acierno, Maria Armengol, ( Copiest, Available 0 )              | FIC ACI                                 | FICTION        |
| The night crossing /<br>7357 Ackerman, Karen, ( Copies:1 Available:0                                  | FIC ACK                                 | FICTION        |
| My name is Maria Isabel /<br>7295 Ada, Alma Flor. (Copies:1 Available:0)                              | FIC ADA                                 | FICTION        |
| The restaurant at the end of the universe / 7576 Adams, Douglas, (Copies:1 Available:0)               | FIC ADA                                 | FICTION        |
| Cam Jansen and the chocolate fudge mystery /<br>1358 Adler, David A. (Copies:1 Available:0)           | FIC ADL                                 | FICTION        |
| Cam Jansen and the Triceratops Pops mystery /<br>1359 Adler, David A. (Copies:1 Available:0)          | FIC ADL                                 | FICTION        |
| Cam Jansen and the mystery of the circus clown /<br>1361 Adler, David A. (Copies:1 Available:0)       | FIC ADL                                 | FICTION        |
| Cam Jansen and the mystery of the Babe Ruth baseball /<br>1362 Adler, David A. (Copies:1 Available:0) | FIC ADL                                 | FICTION        |
| Cam Jansen and the mystery of the dinosaur bones /<br>1363 Adler, David A. (Copies:1 Available:0)     | FIC ADL                                 | FICTION        |
| Cam Jansen and the mystery of the gold coins /                                                        | FIC ADL                                 | FICTION        |
| Setun and define your search cr                                                                       | iteria information                      |                |
|                                                                                                    |                                         |                |
|                                                                                                    | 06/26/2001                              | 9:54 AM        |
| 🛿 Start 🛛 🧭 😂 🖉 Sudora 👘 🍣 ACT! 🛛 🆓 G3 Library Autom 🕅 G3 Inventory St                                | e 🔄 My Documents 🛛 🎯 G3 Library Aut 🛛 🖽 | 🗄 🛃 🖉 9:54 AM  |

#### Tag your Search Results:

Tagging the results of your search is necessary; this allows for the use of globally changing all tagged items with a Status code of "A" (or Available) to a new code for inventorying purposes to "M" (or Missing).

| G3 Library Automation System (Build 1.10.2) : DEMO - [Searc                                      | h Catalog]                                                           |           | _ 8 ;           |
|--------------------------------------------------------------------------------------------------|----------------------------------------------------------------------|-----------|-----------------|
| <u>File Action H</u> elp                                                                         |                                                                      |           |                 |
| Collection: MAIN COLLECTION                                                                      | I Records Only                                                       |           |                 |
|                                                                                                  |                                                                      |           |                 |
| Starts with                                                                                      | Howitry Coords                                                       |           | Search          |
| Sort by CALLNO                                                                                   | inonty search                                                        |           |                 |
| Total records in result set is 2929                                                              | Displaying nage 1 of 267                                             |           |                 |
| Tag all on page                                                                                  |                                                                      |           |                 |
| Clear all tags on page                                                                           |                                                                      | FIC ACH   | FICTION         |
| Clear all tags in set opies:1 Available:0 )                                                      | ×                                                                    |           |                 |
| Childre of flight Pedro Pan /<br>1474 Acierno, Maria Armengol, (Copies:1 Available:0)            |                                                                      | FIC ACI   | FICTION         |
| 7357 The night crossing /                                                                        |                                                                      | FIC ACK   | FICTION         |
| Ackerman, Karen, (Copies:1 Available:0)                                                          | <br>∕                                                                |           | FICTION         |
| 7295 Ada, Alma Flor. (Conjes:1 Available:0)                                                      |                                                                      | FIC ADA   | inc non         |
| The restaurant at the end of the universe /                                                      |                                                                      | A.        | FICTION         |
| Cam Jansen and the chocNate fudge mystery (                                                      | Select tagging method:                                               |           | FICTION         |
| 1358 Adler, David A. (Copies:1 AvaNable:0)                                                       |                                                                      |           |                 |
| Cam Jansen and the Triceratops Pops mystery /<br>1359 Adler, David A. (Copies:1 Available 0)     |                                                                      | -         | FICTION         |
| Cam Jansen and the mystery of the Arcus clown /                                                  | Place the Mouse pointer over the "Green                              | -         | FICTION         |
| 1 361 Adler, David A. (Copies:1 Available:0)                                                     | Sticknin" object on the computer concer and                          |           |                 |
| Cam Jansen and the mystery of the Babe Ruth baseb<br>1362 Adler, David A. (Copies:1 Available:0) | Prickhill, onlect on the combatel, screen and                        | •         | FICTION         |
| Cam Jansen and the mystery of the dinosaur ones/                                                 | click the right mouse button once to display                         | -         | FICTION         |
| Adler, David A. (Copies:1 Available:0)                                                           |                                                                      | _         | FICTION         |
| 1364 Adler, David A. (Copies:1 Available:0)                                                      | giudai lagging. Select the Tag all IN Set optio                      | n. –      |                 |
|                                                                                                  |                                                                      |           |                 |
|                                                                                                  |                                                                      |           |                 |
|                                                                                                  |                                                                      | /26/2001  | 10:02 AM        |
| 🚛 start   💋 🈂 🖼   🞯 Eudora 🖉 ACT!                                                                | 🔜 👷 G3 Library Autom 🔤 G3 Inventory Ste 😋 My Documents 🛛 🎯 G3 Librar | y Aut 🛛 🗳 | 59 🖅 🖅 10:02 AM |

Figure 4, Search/Edit – Search Catalog Screen with Tagging open

Once you have selected "Tag all in set" the process of tagging starts. This may take a few moments depending on the number of items to be tagged and the transmission speed to the hosting server.

| G3 Library Automation System (Build 1.10.2) : DEMO - [Search Catalog]                                                                                                    |                                   | _ 8                 |
|----------------------------------------------------------------------------------------------------|-----------------------------------|---------------------|
| ile <u>A</u> ction <u>H</u> elp                                                                                                    |                                   |                     |
| Collection: MAIN COLLECTION Show Tagged Records Only                                                                                                    |                                   |                     |
| Find for CALL NO                                                                                                    |                                   | Search              |
| Sort by CALLNO  CALLNO                                                                                                    |                                   |                     |
|                                                                                                    |                                   |                     |
| Solution in the second second sec |                                   |                     |
| Control#/ Litle/Author<br>Thunder ice /                                                                                                    | Call No<br>FIC ACH                | Category<br>FICTION |
| (2003 Acheson, Alison, (Copies:1 Available:0)                                                                                                    |                                   | FICTION             |
| 1474 Acierno, Maria Armengol, (Copies:1 Available:1)                                                                                                    |                                   |                     |
| 7357<br>Ackerman, Karen, ( Copies:1 Available:0 )                                                                                                    | FIC ACK                           | FICTION             |
| My name is Maria Isabel /<br>7295 Ada Alma Flor (Copies: 1 Available: 0.) "Taoging in Progress"                                                                                                    | FIC ADA                           | FICTION             |
| The restaurant at the end of the universe /                                                                                                    | FIC ADA                           | FICTION             |
| Cam Jansen and the chocolate fudge mysteny<br>1358 Adler, David A. (Copies:1 Available:0)                                                                                                    | FIC ADL                           | FICTION             |
| Cam Jansen and the Triceratops Pops mystery /<br>1359 Adler, David A. (Copies:1 Available:0)                                                                                                    | FIC ADL                           | FICTION             |
| Cam Jansen and the mystery of the circus clown /<br>1361 Adler, David A. (Copies:1 Available:0)                                                                                                    | FIC ADL                           | FICTION             |
| Cam Jansen and the mystery of the Babe Ruth baseball /<br>1362 Adler, David A. ( Copies:1 Available:0 )                                                                                                    | FIC ADL                           | FICTION             |
| Cam Jansen and the mystery of the dinosaur bones /<br>1363 Adler, David A. (Copies:1 Available:0)                                                                                                    | FIC ADL                           | FICTION             |
| Cam Jansen and the mystery of the gold coins /<br>1364 Adler, David A. (Copies:1 Available:0 )                                                                                                    | FIC ADL                           | FICTION             |
|                                                                                                    |                                   | 1                   |
|                                                                                                    | 06/26/2001                        | 9:55 AM             |
| 🎗 Start 📗 💋 🍪 😂 🖉 G3 Inventory Ste 🔤 🖓 My D                                                                                                    | ocuments 🛛 🎑 G3 Library Autom 🛛 💾 | 📢 🏣 🌌 🛛 9:55 A      |

| G3 Library Automation System (Build 1.10.2) : DEMO - [Search Catalog]              |                     |                |
|------------------------------------------------------------------------------------|---------------------|----------------|
| <u>File Action H</u> elp                                                           |                     |                |
|                                                                                    |                     |                |
| Collection: MAIN COLLECTION Show Tagged Records Only                               |                     |                |
| Find for CALL NO                                                                   |                     | <u>S</u> earch |
| Sort by CALLNO  CALLNO                                                             |                     |                |
|                                                                                    |                     |                |
| n 🔊 📶 🔝 Total records in result set is 2929. Displaying page 1 of 267              |                     |                |
| Control# Title/Author                                                              | Call No             | Category       |
| 7863 Acheson, Alison, (Copies:1 Available:0)                                       | FIC ACH             | FICTION        |
| Children of flight Pedro Pan /                                                     | FIC ACI             | FICTION        |
| 14/4 Acterno, Maria Armengol, (Copies:1 Available:0)                               |                     | FIGTION        |
| 7357 Ackerman, Karen, ( Copies:1 Available:0 )                                     |                     | FICTION        |
| My name is Maria Isabel /                                                          | FIC ADA             | FICTION        |
| Ada, Aima Fior. (Copies:1 Available:0)                                             |                     | FICTION        |
| Adams, Douglas, (Copies:1 Available:0)                                             |                     | rie non        |
| Cam Jansen and the chocolate fudge mystery /                                       | FIC ADL             | FICTION        |
| Sam Jansen and the Tricorations Pons mystery (                                     |                     | FICTION        |
| 1359 Adler, Bavid A. (Copies:1 Available:0)                                        |                     |                |
| Cam Jansen ant-the mystery of the circus clown /                                   | FIC ADL             | FICTION        |
| Cam Jansen and the mystery of the Babe Ruth baseball /                             | FIC ADL             | FICTION        |
| 1362 Adler, David A. (Copies:1 Available:0)                                        |                     |                |
| Cam Jansen and the mystery of the dinosaur bornes /                                | FIC ADL             | FICTION        |
| Cam Jansen and the mystery of the gold coins /                                     | <b>~</b>            |                |
| Taooino process completed, ore                                                     | en stickøin will ar | opear 🔔        |
| to indicate teasor                                                                 | litama              | •              |
|                                                                                    | 1 1161112.          |                |
| 🖷 Start 📝 🖉 🖄 🐵 Eudora 👘 ACTI 🔗 G3 Library Autom 🕅 G3 (sventoru Sta 🗠 Mu Documente | 63 Library Aut      | 13:57 AM       |
|                                                                                    |                     | Star Million   |

Figure 6, All Items tagged

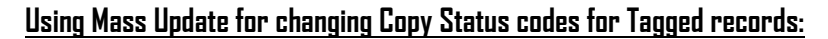

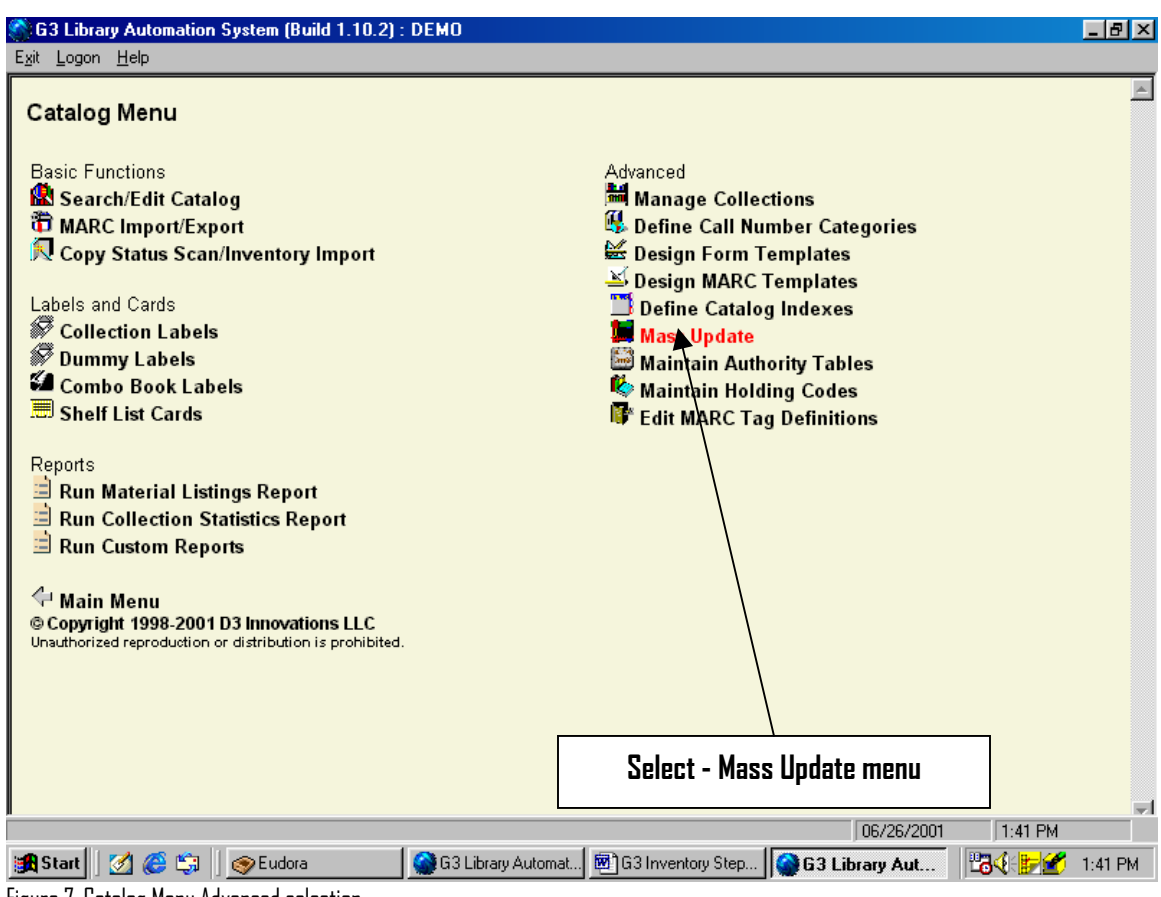

Figure 7, Catalog Menu Advanced selection

Mass update is used for many purposes, be cautious and double-check your selections and criteria prior to processing any Start command.

When entering the Mass update menu, G3 may act or appear to be sluggish. This is normal depending upon the network speed and the power of your computer workstation. G3 is loading a number of different processes or choices for you when the Mass update menu is chosen.

The management of this screen is similar to the other G3 selection methods; Selection boxes with drop down arrows contain a list of choices. Set your descriptions using the next page as a guide.

| G3 Library Automation System (Build 1 | 1.10.2) : DEMO - [Collection Mass Update]                                                                                         | _ 8 ×         |
|---------------------------------------|----------------------------------------------------------------------------------------------------|---------------|
| I want to Change Copy Status          | us D                                                                                                    |               |
| Selection Criteria                    |                                                                                                    |               |
| Collection Main Collection            | ← Tagged Only ⊂ Only Items NOT tagged ⊂ All Items                                                                                 |               |
| Copy Status Equals                    |                                                                                                    |               |
|                                       |                                                                                                    |               |
| Change Copy Status                    |                                                                                                    |               |
| New Status:                           |                                                                                                    |               |
|                                       |                                                                                                    |               |
| Status                                |                                                                                                    |               |
|                                       | Change Copy Status from "A" to "M" for only Tagged records in                                                                     |               |
|                                       | the Collection you are inventorying. After you have set the                                                                       |               |
|                                       | criteria, go up to the Process menu to start the process.                                                                         |               |
|                                       |                                                                                                    |               |
|                                       |                                                                                                    |               |
| 🎉 Start 🛛 🧭 🌲 🗍 🚞 taylor isd          | 06/27/2001   1<br>  😓 Eudora 🛛 💭 ACT! 🔄 My Documents 🛛 🗐 G3 Inventory Ste 🛛 🎯 G3 Library Au 🖓 🔀 C                                 | 2:49 PM       |
| <u>Figure 8, Mass Update – Change</u> | <u>ge Copy Status</u>                                                                                                    |               |
| G3 Library Automation System (Build 1 | 1.10.2) : DEMO - [Collection Mass Update]                                                                                         |               |
| I want to Change Copy Status          |                                                                                                    |               |
|                                       |                                                                                                    |               |
| Collection Main Collection            |                                                                                                    |               |
| Copy Status 💌 Equals                  |                                                                                                    |               |
|                                       |                                                                                                    |               |
|                                       |                                                                                                    |               |
| Change Copy Status                    | Confirm                                                                                                    |               |
| New Status: M                         | This action will affect 2876 records.                                                                                             |               |
|                                       | Are you sure you wish to continue?                                                                                                |               |
| Status                                |                                                                                                    |               |
|                                       |                                                                                                    |               |
|                                       |                                                                                                    |               |
|                                       | when Mass update is started, update is started, update is started, update is started, update is started, update is the tagged age | arting<br>ord |
|                                       | count. Recheck the selection criteria for accuracy and select Ves to                                                              | henin         |
|                                       |                                                                                                    |               |
|                                       | 07/01/2001 [8                                                                                                    | 35 PM         |
| 🏽 🚮 Start 🛛 🏹 🏉 🖏 🖓 Eudora            | 🔄 My Documents 🛛 🗟 G3 Inventory Steps.doc 🛛 🎱 G3 Library Automation Syst                                                          | 📴 📶 6:35 PM   |

### Using Mass Update for changing Copy Status codes for Tagged records:

Figure 9, Mass Update – Change Copy Status to "M" – Confirmation of change

| G3G3 Library Automation System [Build 1.10.2] : DEMO - [Collection Mass Update]<br>Elle _Brocess _Help                                                                                |                       |
|----------------------------------------------------------------------------------------------------|-----------------------|
| I want to Change Copy Status                                                                                                    |                       |
| Selection Criteria                                                                                                    |                       |
| Conjection Main Collection Tagged Only C Only Items NOT tagged C All Items                                                                                                    |                       |
|                                                                                                    |                       |
| Change Copy Status                                                                                                    | ]                     |
| as it changes them to a                                                                                                    |                       |
| Status Status                                                                                                    |                       |
| Changed copy status for #937 : Anne's house of<br>Changed copy status for #957 : Are you there God? It's me, Margaret /                                                               |                       |
| Changed copy status for #959 : The Arkadians /<br>Changed copy status for #963 : Abound the world in eighty days /<br>Changed copy status for #967 : Arthur for the very first time / |                       |
| Changed copy status for #996 : As long as there are mountains /<br>Changed copy status for #998 : A-ta-ga-hi's gift /                                                                 |                       |
| Changed copy status for #1005 : Attaboy, SamI /<br>Changed copy status for #1013 : Away to me, Moss /<br>Changed copy status for #1014 : Away to me, Moss /                           |                       |
| Changed copy status for #1014 : Wake and direating/<br>Changed copy status for #1018 : "B" is for Betsy /<br>Changed copy status for #1022 : Babe the gallant pig /                   |                       |
| Changed copy status for #1031 : Baby animal zoo'/<br>Changed copy status for #1033 : The baby grand, the moon in July, & me/                                                          | -                     |
|                                                                                                    | 07/01/2001 5:23 PM    |
| 😭 Start 🛛 🖉 🌾 🖓 🖉 Store 🖄 🖄 My Documents 🛛 🕅 G3 Inventory Steps. doc 🛛 🎑 G3 Library Autor                                                                                             | mation Syst 😳 5:23 PM |

Figure 10, Mass Update – Change Copy Status – In Process

Once the process of changing Available "A" to "M" Missing is completed for a section of your collection or for the entire collection, you are ready to begin scanning these items.

**Re-indexing Note**: At times slower networks will cause G3 to appear to have failed during the re-indexing phase of finishing this process. This usually happens when the Rabbit does not stop running after G3 displays the Re-indexing statement. Test this by using the Ctrl-Alt-Del keys; press all three keys simultaneously (one time). Windows will display an Action Box; look for the G3 Library Automation System, if you see the statement "Not Responding" highlight this description and click on End Task and Restart G3. Check these records for completion, do a search by Tagged records or Call Number range for the records that were being changed. Test your first and last item by viewing the "Holdings" through "Edit Holdings" of these records, look for the Status code "M". Additionally, G3 will show the "Available" status in the <u>Search Catalog</u> screen of any records marked "Missing" to be "D" (zero).

Proceed to Copy Status Scan/Inventory Import, page 16 or read on for using Mass Update: Copy Status Change by Section using Call Number Ranges

#### Mass Update: Copy Status Change by Section using Call Number Ranges

| I want to Change Copy Status         Selection Criteria         Collection       Main Collection         Is > or Equal       FIC ACH         Is < or Equal       FIC ACH         CallNo       Is < or Equal         Is < or Equal       FIC ACH         CallNo       Is < or Equal         FIC ZIR       AND         Copy Status       Equals         New Status:       M         Status       Selecting a range by Call Number only requires you to know the first Call Number and the last Call Number of the range you are changing.                                                                                                    | G3 Library Automation System (Build 1.10.2)<br>File Process Help | ; DEMO - [Collection Mass Update]                                                                                                    | <u>_8×</u>     |
|----------------------------------------------------------------------------------------------------|------------------------------------------------------------------|----------------------------------------------------------------------------------------------------|----------------|
| Selection Criteria         Collection       Main Collection         Is > or Equal       Fic ACH         CallNo       Is < or Equal                                                                                                    | I want to Change Copy Status                                     | ×                                                                                                    |                |
| CallNo       Is > or Equal       FIC ACH         CallNo       Is < or Equal                                                                                                    | Selection Criteria<br>Collection Main Collection                 | <ul> <li>Tagged Only</li> <li>Only Items NOT tagged</li> <li>All Items</li> </ul>                                                          |                |
| Change Copy Status         New Status:         Mex Status:         Status         Status                                                                                                    | CallNo Is > or Equal<br>CallNo Equal<br>Copy Status              | FIC ACH   FIC ZIR   A                                                                                                    |                |
| Status         Selecting a range by Call Number only requires you to know           the first Call Number and the last Call Number of the range           you are changing.                                                                                                    | Change Copy Status                                               |                                                                                                    |                |
| ,                                                                                                    | Status                                                           | Selecting a range by Call Number only requires you to kn<br>the first Call Number and the last Call Number of the ran<br>you are changing. | ow             |
| 06/26/2001 1:38 PM<br>Start Constant Constant Cons | Start 2 2 2 Start                                                | 06/26/2001 1:38 P                                                                                                    | м<br>2 1:38 РМ |

Changing Copy Status codes this way for inventorying by section using Call Number Ranges is often used when a library is not to be shut down for Inventory.

| File Process Help                                                                                                    |   |
|----------------------------------------------------------------------------------------------------|---|
| I want to Change Copy Status                                                                                                    |   |
| Selection Criteria                                                                                                    |   |
| Collection Main Collection Tagged Only C Only Items NOT tagged @ All Items                                                          |   |
| CallNo     Is > or Equal     FIC ACH     AND       CallNo     Is < or Equal                                                         |   |
|                                                                                                    |   |
| Change Copy Status Confirm                                                                                                    |   |
| New Status: M  This action will affect 2878 records. Are you sure you wish to continue?                                             |   |
| <u>Yes</u>                                                                                                    |   |
| Status                                                                                                    |   |
|                                                                                                    |   |
| wnen mass update is started, אין אין און ask for confirmation, before<br>starting any process, solget Vas to begin                  |   |
| starting any process, select <u>r</u> es to begin.                                                                                  |   |
| 06/26/2001   1:36 PM<br>😭 Start   💋 🍘 🗊   📀 Eudora   🎯 G3 Library Automat   🗐 G3 Inventory Step   🎯 G3 Library Automat   🖽 🛃 1:36 P | м |

Figure 12, Mass Update – Change Copy Status – By Call Number Range

| G3 Library Automation System (Build 1.10.2): DEMO - [Collection Mass Update]         File Process Help         I want to Change Copy Status         Selection Criteria         Collection Main Collection         I is > or Equal         Fic AcH         AND         CallNo         Is < or Equal         Fic AcH         AND         CallNo         Copy Status         G3 will scroll the changing records as it changes them to a         Status of "M" for inventory. | _ <b>= &gt;</b> |
|----------------------------------------------------------------------------------------------------|-----------------|
| Status Changed copy status for #1137 : Benny uncovers a mystery / Changed copy status for #1138 : Ben's dream / Changed copy status for #1139 : The Berenstain bears in the freaky funhouse / Changed copy status for #1140 : The Berenstain bears and the showdown at Chainsaw Gap / Changed copy status for #1151 : The Berenstain bears' media madness /                                                                                                    | *               |
| 🙀 Start 📗 💋 🍪 😋 🗍 👳 Eudora 🔤 🖓 G3 Library Automat 🔤 G3 Inventory Step 😭 G3 Library Automat 🔤 G3 Library Automat                                                                                                    | 1:39 PM         |

Figure 12, Mass Update – Change Copy Status – By Call Number Range

Once the process of changing Available "A" inventory to Missing "M" is complete for any Call Number range or for the entire collection, you are ready to begin Inventory scanning for these items.

**Re-indexing Note**: At times slower networks/Internet will cause G3 to appear to have failed during the reindexing phase of finishing this process. This usually happens (Older G3 program when the Rabbit does not stop running) after G3 displays the Re-indexing statement. Test this by using the Ctrl-Alt-Del keys; press all three keys simultaneously (one time). Windows will display an Action Box; look for the G3 Library Automation System, if you see the statement "Not Responding" highlight this description and click on End Task and Restart G3. Check these records for completion, do a search by Tagged records or Call Number range for the records that were being changed. Test your first and last item by viewing the "Holdings" through "Edit Holdings" of these records, look for the Status code "M". Additionally, G3 will show the "Available" status in the <u>Search Catalog</u> screen of any records marked "Missing" to be "D" (zero).

Proceed to Copy Status Scan/Inventory Import, page 16 or read on for Using Mass Update to Change Copy Status for ALL Items in a Collection

#### Using Mass Update to Change Copy Status for ALL Items in a Collection

| C3 Library Automation System (Build 1.10.2) : DEMO                                                   |                                                                                          |
|----------------------------------------------------------------------------------------------------|------------------------------------------------------------------------------------------|
| Exit Logon Help                                                                                      |                                                                                          |
| Catalog Menu                                                                                         | <u> </u>                                                                                 |
| -                                                                                                    |                                                                                          |
| Basic Functions                                                                                      | Advanced                                                                                 |
| Search/Edit Catalog                                                                                  | Manage Collections                                                                       |
| Conv Status Scan/Inventory Import                                                                    | Section Call Number Categories                                                           |
| or copy status scanniventory import                                                                  | Sesign MARC Templates                                                                    |
| Labels and Cards                                                                                     | Define Catalog Indexes                                                                   |
| Collection Labels                                                                                    | Mass Update                                                                              |
| W Dummy Labels                                                                                       | Maintain Authority Tables                                                                |
| Shelf List Cards                                                                                     | ≪ Maintain Holding Codes                                                                 |
|                                                                                                    |                                                                                          |
| Reports                                                                                              |                                                                                          |
| Run Material Listings Report                                                                         |                                                                                          |
| Bun Custom Reports                                                                                   |                                                                                          |
|                                                                                                    |                                                                                          |
| 🔶 Main Menu                                                                                          |                                                                                          |
| © Copyright 1998-2001 D3 Innovations LLC<br>Unauthorized reproduction or distribution is prohibited. |                                                                                          |
|                                                                                                    |                                                                                          |
|                                                                                                    |                                                                                          |
|                                                                                                    |                                                                                          |
|                                                                                                    |                                                                                          |
|                                                                                                    |                                                                                          |
|                                                                                                    |                                                                                          |
|                                                                                                    |                                                                                          |
|                                                                                                    |                                                                                          |
|                                                                                                    |                                                                                          |
|                                                                                                    |                                                                                          |
|                                                                                                    |                                                                                          |
|                                                                                                    |                                                                                          |
| R                                                                                                    | 06/26/2001 10:08 AM                                                                      |
| 😭 Start 🛛 🏹 进 😂 Eudora 🖉 ACT!                                                                        | 🔯 G3 Library Autom 🕅 G3 Inventory Ste 🔄 My Documents 🛛 🙀 G3 Library Aut 🕅 📆 👬 💅 10:08 AM |
|                                                                                                    |                                                                                          |

Figure 13, Mass Update – Change Copy Status

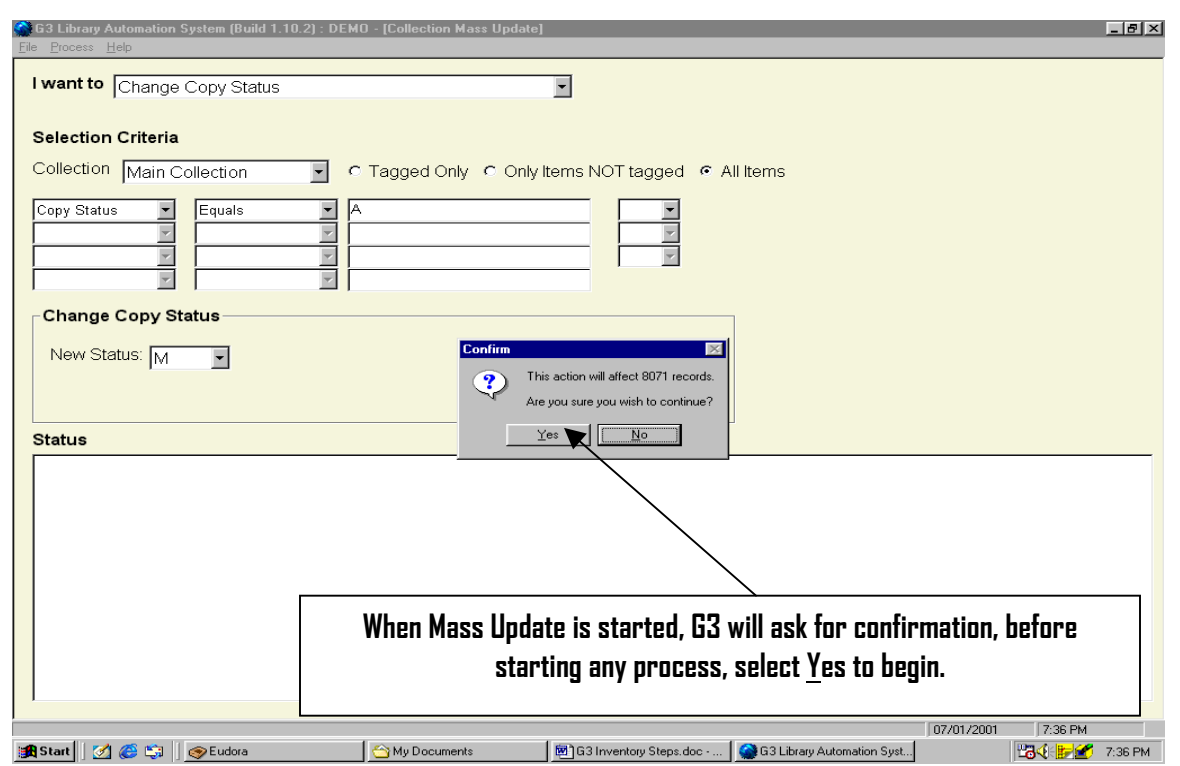

Figure 14, Mass Update – Change Copy Status – By Status Code Range for All Items

| G3 Library Automation System (Build 1.10.2) : DEM(                               | ) - [Collection Mass Update] |                            |                               |              |               | _ 8 ×    |
|----------------------------------------------------------------------------------|------------------------------|----------------------------|-------------------------------|--------------|---------------|----------|
| <u>File Process Help</u>                                                         |                              |                            |                               |              |               |          |
| I want to Change Copy Status                                                     |                              |                            |                               |              |               |          |
| Change Copy Status                                                               |                              |                            |                               |              |               |          |
|                                                                                  |                              |                            |                               |              |               |          |
| Selection Criteria                                                               |                              |                            |                               |              |               |          |
| Collection Main Collection                                                       | Tagged Only Only I           | tems NOT tagged 🛛 🧟 A      | II Items                      |              |               |          |
|                                                                                  | , , , ,                      |                            |                               |              |               |          |
| Copy Status 💌 Equals 💌 A                                                         |                              |                            |                               |              |               |          |
| Y Y                                                                              |                              | <b>v</b>                   |                               |              |               |          |
| <b>_</b>                                                                         |                              | -                          |                               |              |               |          |
|                                                                                  |                              |                            |                               |              |               |          |
| , , , ,                                                                          |                              |                            |                               |              |               |          |
| Change Copy Status                                                               |                              |                            |                               |              |               |          |
|                                                                                  | 63 will scr                  | oll the collection         |                               |              |               |          |
| New Status: M                                                                    |                              |                            | _                             |              |               |          |
|                                                                                  | records as it                | changes them to            | a                             |              |               |          |
|                                                                                  | Ctatus n                     | "M" from the               |                               |              |               |          |
|                                                                                  |                              |                            |                               |              |               |          |
| Status                                                                           | Stat                         | us of "A".                 |                               |              |               |          |
| Changed copy status for #29 : Egypt.                                             |                              |                            |                               |              |               |          |
| Changed copy status for #30 : England.                                           | L                            |                            |                               |              |               |          |
| Changed copy status for #31. Ethopia.                                            |                              |                            |                               |              |               |          |
| Changed copy status for #33 : Guatemala                                          |                              |                            |                               |              |               |          |
| Changed copy status for #34 : Lebanon.                                           |                              |                            |                               |              |               |          |
| Changed copy status for #35 : Pakistap                                           |                              |                            |                               |              |               |          |
| Changed copy status for #36 : Poland.                                            | <u>^</u>                     |                            |                               |              |               |          |
| Changed copy status for #37 . Ptento Rice<br>Changed copy status for #38 : Spain | 0.                           |                            |                               |              |               |          |
| Changed copy status for #39 : Sweden.                                            |                              |                            |                               |              |               |          |
| Changed copy status for #40 : Tibet.                                             |                              |                            |                               |              |               | - 11     |
| Changed copy status for #41 : United Stat                                        | tes.                         |                            |                               |              |               |          |
| Changed copy status for #42 : Gettysburg                                         | 1                            |                            |                               |              |               | •        |
|                                                                                  |                              |                            |                               | 07/01/2001   | 8:40 PM       | _        |
| 📾 Start 🛛 🖉 😂 🖌 👁 Eudora                                                         | Au Documents                 | B G3 Inventory Steps doc - | 🚳 63 Libraru Automation Sust  | , 5776172001 | Pa 4          | 8:40 PM  |
|                                                                                  |                              |                            | are clorely Automation System |              | 11-0-0-122 EV | 0.401.01 |

Changing an entire collection from Available "A" to "M" Missing is simple and fast.

Figure 15, Mass Update – Change Copy Status – By All Items

Once the process of changing Available "A" inventory to Missing "M" has been completed for a section of your collection or for the entire collection, you are ready to begin Inventory scanning those items just changed.

**Re-indexing Note**: At times slower networks will cause G3 to appear to have failed during the re-indexing phase of finishing this process. This usually happens when the Rabbit does not stop running after G3 displays the Re-indexing statement. Test this by using the Ctrl-Alt-Del keys; press all three keys simultaneously (one time). Windows will display an Action Box; look for the G3 Library Automation System, if you see the statement "Not Responding" highlight this description and click on End Task and Restart G3. Check these records for completion, do a search by Tagged records or Call Number range for the records that were being changed. Test your first and last item by viewing the "Holdings" through "Edit Holdings" of these records, look for the Status code "M". Additionally, G3 will show the "Available" status in the <u>Search Catalog</u> screen of any records marked "Missing" to be "D" (zero).

#### <u>63 Inventory</u> Copy Status Scan/Inventory Import

Once the identifying of the items to be inventoried is complete and these have been changed to "M" for Missing, we can begin the process of scanning the bar code labels of each item. First an explanation of Inventory principles.

G3 principles behind how Inventory is simple:

- ✓ After "Globally" changing "A" (Available) inventory items for inventory purposes to "M" (Missing)
- Inventory is ready for scanning of these inventory items. Barcode labels can be scanned into G3 "Directly" or can be "Remotely" scanned and stored using a suitable portable barcodescanning device. G3 will compare the incoming scanned barcode and locate and match this identical bar code changing the item from "M" Missing back to "A" Available.
- ✓ When using a portable device and storing scanned barcode data, always review this file before processing this data into G3's inventory module. Reason: Experience has shown us that often BC labels on book materials are often located near the ISBN barcode label on book jackets and these are also scanned, poor label quality will provide truncated improper scans. Upload these stored files into WordPad or Notepad for review and then processing this file into G3. Save these files on your local C Hard Drive until you have completed inventory, name these files for the section of inventory they represent (DDD-1DD.txt)
- ✓ When G3 processes a bar code number and finds the bar code match in inventory was not changed to "M" it reports this discrepancy on screen during the data uploading process. This information can be viewed thru or printed from the various Inventory .log files. This kind of discrepancy usually indicates this collection item to be out of place, and should be located, moved to its proper location to avoid inventory errors. Reviewing log file information is very helpful in finding lost or misplaced collection items. G3 will display the Call Numbers of inventoried items in the log file, discrepancies are easily found by Call Number and immediate cleanup can occur quickly. Always SAVE your log files to your local C: Hard drive for reference until inventory is complete
- When G3 processes a bar code number and it cannot match the number with anything in your inventory it will report this discrepancy on screen. Reviewing this log file will once again help you locate items mistakenly placed in the library that never were cataloged or was once removed from the collection but not removed.
- ✓ When inventory is complete "Run" Materials listing reports to list all remaining items with status of "M", these items are truly missing.

#### G3 provides for three methods for entering bar code numbers into its program.

Bar code numbers can be manually entered or scanned into G3.

1. Using a "Stationary" bar code reader, Scan in items or manually type-in the item bar code numbers one by one directly into G3 inventory module.

- Using a LRMS suitable Portable Hand-held" Bar code reader, Transmit stored scanned items/data one by one directly into the G3 inventory module from the portable device (Only for locally hosted G3 systems not for online systems).
- 3. Transmit stored scanned items/data files from the portable after these files have been viewed and saved as a text file (saved) from your local Hard Drive through the G3 inventory module "Process File" feature.
  - a. Saved files should be stored as a WordPad for large text files or Note Pad for smaller documented text files. (Example FIC.txt or JFIC.txt or 000-100.txt)

#### Adding "Scanned Records" to G3

#### Older American Micro systems Portable Readers Only:

Note use the scanner software and a Keyboard (wedge) interface to transmit file information from the portable to the G3 program. Consult your Bar code reader instruction manual for this information. (LRMS readers are properly programmed and are provided with a Keyboard wedge interface. M3000 units uses the "XMIT" key to transmit (upload) data and M5000 units uses the "SEND" function to transmit (upload) data to G3.). Other readers may need to be programmed; the key to successful bar code transmission is each barcode must be terminated by a CRLF pair (ASCII 10 and 13) and the interface to the computer must be through a keyboard wedge interface. If your unit was not purchased from LRMS, contact LRMS or visit our web site <a href="http://www.lrms.com">http://www.lrms.com</a> for more information.

Copy Status Scan/Inventory Import

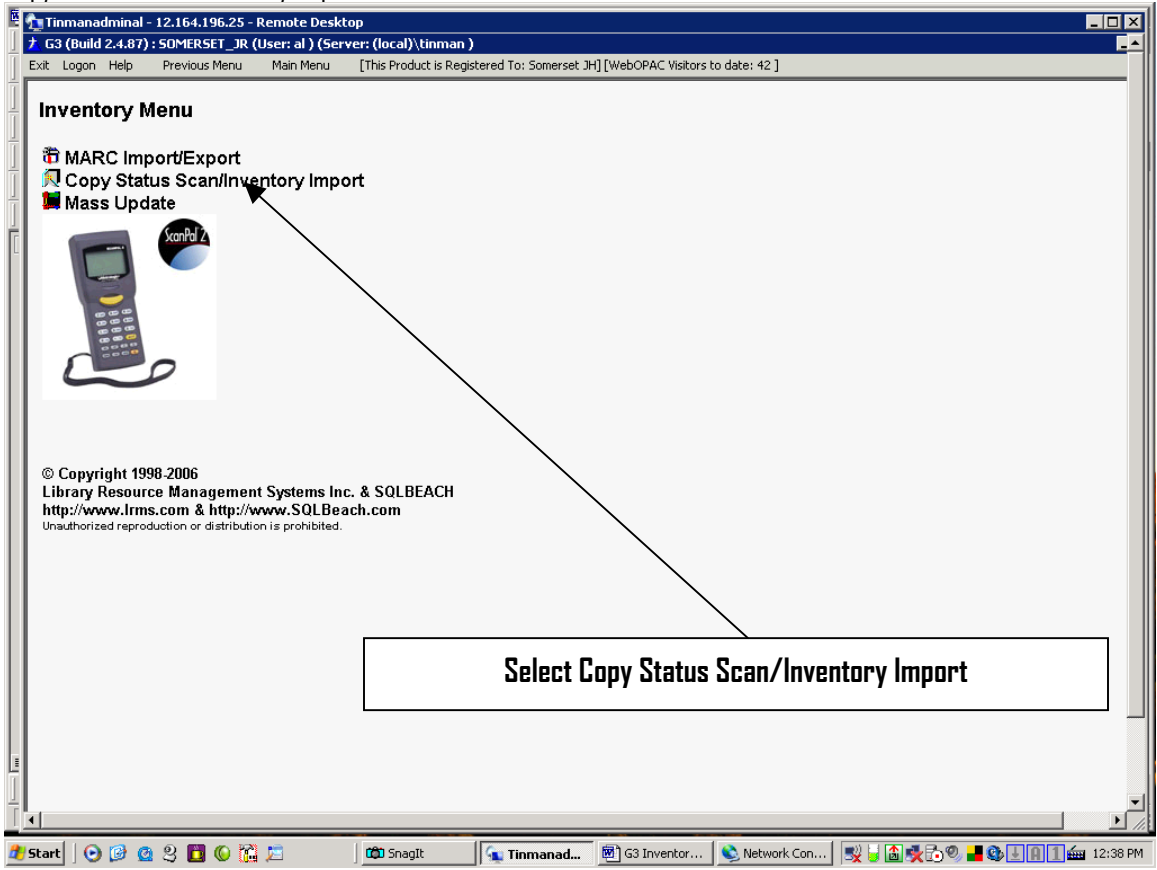

Figure 16, Copy Status Scan/Inventory Import

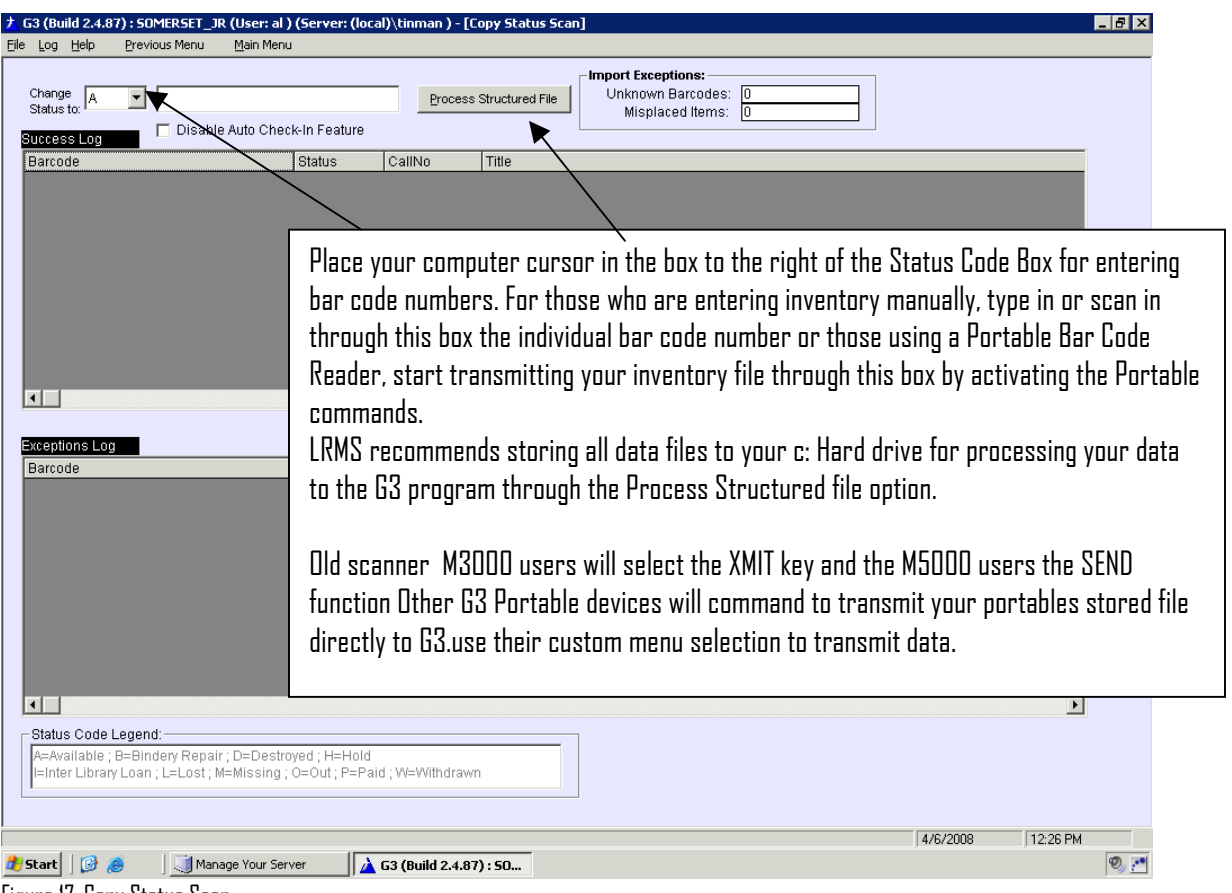

#### Figure 17, Copy Status Scan

Whether you are adding bar code numbers manually one at a time or transmitting a file from the Portable Bar Code Reader or using the Process File option, in each case the procedure starts with the cursor in the same location and the Status Code is set to "A" for Available.

| Library | Resource  | Management S | Systems.         | Inc. |
|---------|-----------|--------------|------------------|------|
| LIDIUIJ | 110500100 | management   | <b>y</b> sterns, |      |

| uy neip Prev       | ious Menu Main             | Menu                |                 |                    |                   |                                    |               |              |          |
|--------------------|----------------------------|---------------------|-----------------|--------------------|-------------------|------------------------------------|---------------|--------------|----------|
| ange A 🗸           | T0001571                   | Check-In Feature    | Proce           | ss Structured File | Unknowr<br>Mispla | otions:<br>Barcodes:<br>ced Items: | 0             |              |          |
| rcode              |                            | Status              | CallNo          | Title              |                   | •                                  |               |              |          |
| To oroco<br>Pla    | ess add "A"<br>ce cursor f | lere to begi        | n proces        | sing               |                   |                                    |               |              |          |
|                    |                            |                     | <u> </u>        |                    |                   |                                    |               |              | <u>•</u> |
| eptions Log        |                            |                     |                 |                    |                   |                                    |               |              | 1        |
| rcode              |                            | Status              | CallNo          | Title              | _                 |                                    | _             | _            | _        |
|                    |                            |                     |                 |                    |                   |                                    |               |              |          |
|                    |                            |                     |                 |                    |                   |                                    |               |              |          |
|                    |                            |                     |                 |                    |                   |                                    |               |              |          |
|                    |                            |                     |                 |                    |                   |                                    |               |              |          |
|                    |                            |                     |                 |                    |                   |                                    |               |              |          |
|                    |                            |                     |                 |                    |                   |                                    |               |              |          |
|                    |                            |                     |                 |                    |                   |                                    |               |              |          |
|                    |                            |                     |                 |                    |                   | Deeee                              | da haina      | ananad view  |          |
| atus Code Legen    | (d:                        |                     |                 |                    |                   | KECOL                              | .nz osiud buo | CESSEU VIEW. |          |
| Available ; B=Bir  | idery Repair ; D=D         | estroyed ; H=Hold   | -1-10/ 10/Mar 1 |                    |                   |                                    |               |              |          |
| niter Library Loar | I, LELUSI; MEMISS          | ing , o=out ; P=Pai | iu , w=withdra  | PAVE I             |                   |                                    |               |              |          |
|                    |                            |                     |                 |                    |                   |                                    |               |              |          |

#### Figure 18, Copy Status Scan, processing bar code numbers

As bar code numbers are added through this process, a visual log file appears on screen, it is here that you will see the bar code number being matched to its record and changed back to "A" Available in G3. Any discrepancies during this process will also show in this log view. (See the following Figures) At any time or after you have completed adding inventory Bar code numbers, G3 will allow the operator to Save, Print or Clear this log file. Unlike its predecessor, there are no additional files to process for converting inventory back to "A".

| 📩 G  | 3 (Build 2.4.87) : SOMERS                                                         | ET_JR (User: al ) (Server: (loca                                 | l)\tinman ) - [Co | ppy Status Scan]                                                        | _ 8 × |
|------|-----------------------------------------------------------------------------------|------------------------------------------------------------------|-------------------|-------------------------------------------------------------------------|-------|
| File | Log Help Previous Me                                                              | nu Main Menu                                                     |                   |                                                                         |       |
|      | Save Success Log<br>Ve Exceptions Log<br>Print Sucess Log<br>Print Exceptions Log | 0 <mark>41100002</mark><br>sable Auto Check-In Feature           | Process           | Structured File Import Exceptions: Unknown Barcodes: Misplaced Items: 0 |       |
|      | Clear Success Log<br>Clear Exceptions Log                                         | Status<br>A                                                      | CallNo<br>665 PIP | Title<br>Oll                                                            |       |
| 3    | Kceptions Log                                                                     | Status                                                           | AaliNo            | Title                                                                   |       |
|      | Status Code Legend:                                                               |                                                                  |                   | Want to save, print or clear a log file?                                |       |
|      | A=Available ; B=Bindery R<br> =Inter Library Loan ; L=Lc                          | Repair; D=Destroyed ; H=Hold<br>sst ; M=Missing ; O=Out ; P=Paic | i ; W=Withdrawn   |                                                                         |       |

Figure 19, Copy Status Scan, Log file process

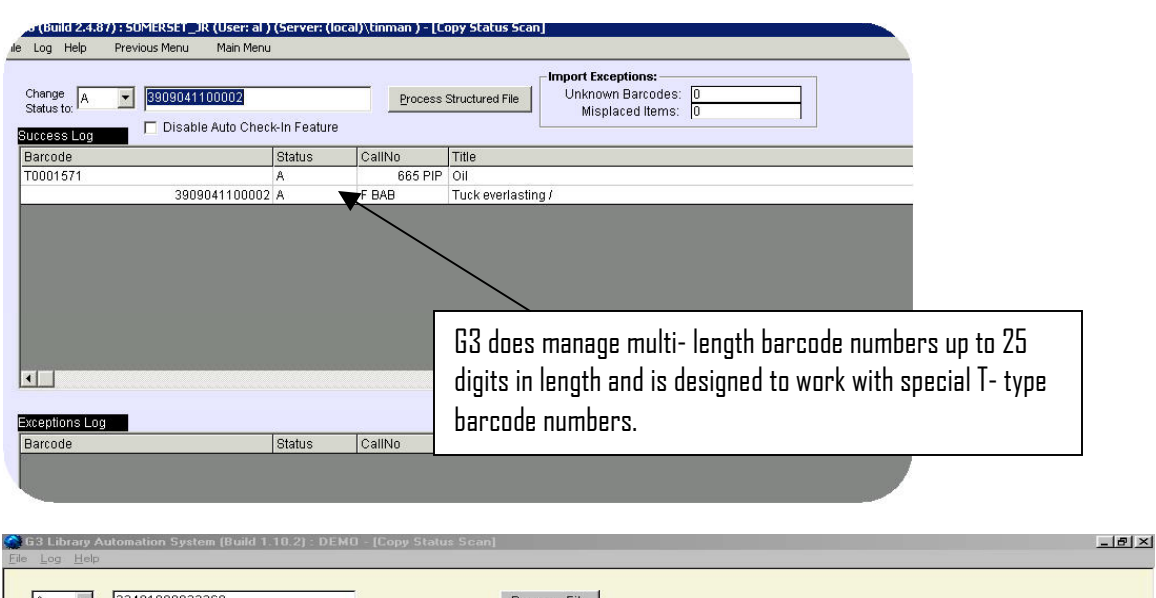

| <u>File Log H</u> elp                                                                                                    |                                                  |
|----------------------------------------------------------------------------------------------------|--------------------------------------------------|
| A  _ 33401000032368                                                                                                    |                                                  |
| Barcode Status CallNo Title                                                                                                    |                                                  |
| 31000032301 A FIC LOW Anastasia again! /                                                                                                    |                                                  |
| 01000032319 A FIC LOW Anastasia Krupnik/                                                                                                    |                                                  |
| 31000032368 A FIC LOW Anastasia's chosen career /                                                                                                    |                                                  |
| Save Ir: My Documents Company Policies Online Services<br>Urban III OPAC_Ifes Sales Package<br>My Briefcase Training Package<br>My Documents Training Package<br>My Documents Training Package<br>My Webs<br>File game: Save<br>Save as type: Iog<br>Open as gead-only<br>Cancel |                                                  |
|                                                                                                    | Give your file a name, FIC2002 no need to add an |
|                                                                                                    | extension G2 will add log                        |
| 😹 Start 🛛 🧭 😂 🖉 Eudora 🗳 ACT! 🍏 G3 Library Automation Sg                                                                                                    | EXTENSION, OD MIN DUU INÀ                        |
| Figure 20. Conv. Status Scan. Log file save                                                                                                    |                                                  |
|                                                                                                    |                                                  |

| G3 Library | Automation 5 | ystem (Build 1.1                                                                                                    | 0.2] : DEMO - [Copy Status Scan]                                                                                                    | _ # ×   |
|------------|--------------|----------------------------------------------------------------------------------------------------|----------------------------------------------------------------------------------------------------|---------|
| A          | 33401000     | 032368                                                                                                    | Process File                                                                                                    |         |
| Barcode    | Status       | CallNo                                                                                                    | Title                                                                                                    |         |
| 01000032   | 301 A        | FIC LOW                                                                                                    | Anastasia again! /                                                                                                    |         |
| 01000032   | 319 A        | FIC LOW                                                                                                    | Anastasia Krupnik /                                                                                                    |         |
|            | E            | ave Log<br>Save jn: My<br>Company Polic<br>Cubar III OPAC<br>My Dictares<br>My Dictures<br>My Webs<br>File game: Fill<br>Save as type: *k | Coursents     Image: Constraint of Structure       Jies     Online Structure       Jies     Sales Packbare       Image: Test log     Image: Constraint of Structure       C     Save       Cg     Cancel       Open as jead only     Cancel |         |
|            |              |                                                                                                    |                                                                                                    |         |
|            |              |                                                                                                    | Add your file to a Folder on your local or c: hard Drive hard drive or<br>local floppy drive.                                                                                                    | J       |
| 😹 Start    | 2 🥔 😂 🛛      | 🥱 Eudora                                                                                                    | 06/25/2001   5:39 PM<br>② ACT!   ③ G3 Library Automation Syst 题 G3 Inventory Steps.doc                                                                                                    | 5:39 PM |

Figure 21, Copy Status Scan, Naming the log file

Tip for saving your log files, name them based upon its content for example FIC or FIC2002 for Fiction and year or 000-100. Windows with G3's help will produce a file named FIC.log or 000-100.log on your local computers hard drives "Folder" of choice, for example "My Documents" or a newly created Inventory folder for the year of Inventory.

| And a state of the state of the | Previous Menu | Main Menu                       |                |                                                                                                    |
|----------------------------------------------------------------------------------------------------|---------------|---------------------------------|----------------|----------------------------------------------------------------------------------------------------|
| hange A                                                                                                    | 3909041       | 100002<br>e Auto Check-In Featu | Proce          | Constructured File  Import Exceptions: Unknown Barcodes: Unknown Barcodes: Unknown B |
| arcode                                                                                                    |               | Ctotuo                          | Collbio        | Тио                                                                                                    |
| 1001571                                                                                                    | 39(           | Print a Log                     | ile. Before    | printing, it is advisable to                                                                                                    |
|                                                                                                    |               | 1                               | 'Save" this fi | File first. Fig. 21                                                                                                    |
|                                                                                                    |               |                                 |                |                                                                                                    |
|                                                                                                    |               |                                 |                |                                                                                                    |
|                                                                                                    |               |                                 |                |                                                                                                    |
|                                                                                                    |               |                                 |                |                                                                                                    |
| eptions Log                                                                                                    |               |                                 |                |                                                                                                    |

Figure 22, Print your log file

| <u>F</u> ile | G3 Library Au<br>Log Help | tomation Syste | em (Build 1.10.          | 2) : DEMO - [C              | opy Status Scar | n]                                               |                           |                   |                                  |                              |                             | _ <del>_</del> _ <del>/</del> / × |
|--------------|---------------------------|----------------|--------------------------|-----------------------------|-----------------|--------------------------------------------------|---------------------------|-------------------|----------------------------------|------------------------------|-----------------------------|-----------------------------------|
|              | A                         | 33401000032    | 368                      |                             |                 | Process F                                        | ïle                       |                   |                                  |                              |                             |                                   |
| 1            | Barcode                   | Status         | CallNo                   | Title                       |                 |                                                  |                           |                   |                                  |                              |                             |                                   |
|              | 01000032301               | A              | FIC LOW                  | Anastasia aga               | in!/            |                                                  |                           |                   |                                  |                              |                             |                                   |
|              | 01000032319               | A              | FIC LOW                  | Anastasia Krup              | pnik/           |                                                  |                           |                   |                                  |                              |                             |                                   |
|              | 01000032368               | A              | FIC LOW                  | Anastasia's ch              | iosen career /  |                                                  |                           |                   |                                  |                              |                             |                                   |
|              |                           | Print del      | your log f<br>ete the lo | file, G3 as<br>og, so if yr | ks if every     | Print Log<br>Ves<br>Yes<br>/thing pr<br>refer ba | ≥<br>he log print OK?<br> | )<br>' Wh<br>nfor | en you answer Y<br>mation Please | ES, G3 wi<br><u>save</u> it. | )<br>)<br>)<br>)<br>(540 PM |                                   |
|              | Start 🔤 🌌 (               | C 🗐 🛛 🥑        | Eudora                   |                             | ACT!            | 🏈 G                                              | 3 Library Automa          | tio               | G3 Inventory Steps.doc -         |                              | 124 20                      | 5:40 PM                           |

Figure 23, Copy Status Scan, Log file save

| Mu Computer          | 2-2.          | 🐵 Test.log - Microsoft Word                                                                                                    |          |         |
|----------------------|---------------|----------------------------------------------------------------------------------------------------|----------|---------|
| My computer          | ov in early   | Eile Edit View Insert Format Iools Table Window Help                                                                              |          |         |
|                      | <b>100</b>    |                                                                                                    |          |         |
|                      | <b>1</b>      | 🗅 🖙 🔚 🜐 🔄 🖤 🗈 🛍 🖘 - 🍓 🥅 100% 🔹 😰 🔅 Courier New 🔹 10 🔹 🖪 💆 🏣 🚝 🚝                                                                   | * 🗳      |         |
| Internet<br>Explorer | ACT! 4.0      | <b>R</b>                                                                                                    |          |         |
| _                    | _             | G Cony Status Scan Log                                                                                                    |          |         |
|                      |               |                                                                                                    |          |         |
| Network              | cuteftp.exe   | Barcode - Status - Call No - Title                                                                                                |          |         |
| Neighborhood         | 1             | $1000060 - A - PB KRU - \dots$ and now Miguel.                                                                                    |          |         |
|                      |               | 1000517 - A                                                                                                    |          |         |
| <b>N</b>             | 7             | 1005781 - A - 821 PAR - 100 Story Poems                                                                                           |          |         |
| Recycle Bin          | SideACT!      | 1004862 - A - 509.754 kLO - 100 years of science and technology in lexas :<br>1005253 - A - 602.373 NFI - 140 high-tech careers : |          |         |
|                      | _             | 1000062 - A - PB KRU and now Miguel.                                                                                              |          |         |
|                      |               | 1003136 - A - B GIBN - I always wanted to be somebody.                                                                            |          |         |
|                      | CuteFTP       | $1001640 - \lambda - F GLA - 2010$ :                                                                                              |          |         |
|                      |               | 1004841 - A - 428 LEW - 20 Days to Better Spelling                                                                                |          |         |
|                      | لیکھ          | $1003713 - \lambda - REF - 1988-1989$ Texas Almanac and State Industrial Guide                                                    |          |         |
|                      |               | $1005770 - \lambda = 818$ SCH = 101 family jokes :                                                                                |          |         |
| Progress             | AntiVirus 200 | 1003888 - A - REF - 1400 Days The Civil War Day by Day                                                                            |          |         |
|                      | _             | 1002000 - A - F POE - 18 best stories /                                                                                           | -1       |         |
| 얻고                   | 믵             | 1008724 - A - 823'.0872 CAN - 50 great ghost stories                                                                              | *        |         |
| Microsoft            | Mitinet       | 1008348 - A - PB FIC SCI - 2095                                                                                                   | •        |         |
| Outlook              |               | 1009173 - A - E BUL - 20,000 Baseball Cards Under the Sea /                                                                       | <u> </u> |         |
| MS                   | 2-            | Page 1 Sec 1 1/1 At 1.7" Ln 6 Col 1 REC TRK EXT OVR                                                                               |          |         |
| 6.24                 | Adobe Acrob   | Al's Eudora                                                                                                    |          |         |
| Registration         | 4.0           |                                                                                                    |          |         |
| <b>a</b>             |               |                                                                                                    |          |         |
|                      |               | View your poyed log files they WandBad Natanad                                                                                    |          |         |
| Genesis.pgb          |               | view your saved by mes this wordrad, Notepau.                                                                                     |          |         |
|                      |               |                                                                                                    |          |         |
|                      |               |                                                                                                    |          |         |
|                      |               |                                                                                                    |          |         |
| B Start              | M 🚳 😭         |                                                                                                    |          | 5:48 PM |

Figure 24, Lopy Status Scan, Viewing Log files for errors

Items that remain "M" are considered missing, other listed items containing discrepancy statements from inventoried collections will need to be investigated and or corrected. That's it you are ready to Begin or you just finished this section. ©

# Reporting on Inventory

Choose from Classic Reports Run Material Listings Report

| <mark>ナ G3 (Build 2:4-87) : SOMERSET_JR (User: al ) (Server: (local)\tinman )</mark><br>Exit Logon Help Previous Menu Main Menu [This Product is Registered To: Som                                                                                     | erset JH] [WebOPAC Visitors to date: 42 ]                                                 |                |
|----------------------------------------------------------------------------------------------------|-------------------------------------------------------------------------------------------|----------------|
| Reports Menu                                                                                                    | ×                                                                                         |                |
| <ul> <li>NEW! Active Query</li> <li>Tabular Report Designer</li> <li>Tabular Report Runner</li> </ul>                                                                                                    |                                                                                           |                |
| <ul> <li>Material Report Writer</li> <li>Due Date Report</li> <li>Overdue/Fines Listings</li> <li>Overdue/Fines Notices</li> </ul>                                                                                                    |                                                                                           |                |
| <ul> <li>Account Statements</li> <li>Faculty Holdings Report</li> <li>2006 Overdue/Fines/Payments Listings</li> <li>Daily Payment Summary</li> </ul>                                                                                                    |                                                                                           |                |
| Hyper Threaded Processed Reports                                                                                                    |                                                                                           |                |
| © Copyright 1998-2007<br>Library Resource Management Systems Inc. & SQLBEACH<br>http://www.Irms.com & http://www.SQLBeach.com<br>Unauthorized reproduction or distribution is prohibited.                                                               |                                                                                           |                |
|                                                                                                    | 4/6/2008 2:17 PM                                                                          |                |
| igure 25, L'atalog Menu, Kun Material Listings Keport                                                                                                    |                                                                                           |                |
| 63 Library Automation System (Build 1.10.2) : DEMO - [Material Listings]<br>File Help                                                                                                    | _ [\$] ×                                                                                  |                |
| Template: Material Listing Report                                                                                                    |                                                                                           |                |
| Tags         245a   TITLE STATEMENT (NR) - Title (NR)         245b   TITLE STATEMENT (NR) - Remainder of title (NR)         100a   MAIN ENTRYPERSONAL NAME (NR) - Personal name (NR)         852h   LOCATION/CALL NUMEER (R) - Classification part (NR) | Add<br>Remove                                                                             |                |
| Selection Criteria                                                                                                    |                                                                                           |                |
| Copy Status Equals M                                                                                                    |                                                                                           |                |
| Collection Main Collection                                                                                                    | Set up your report the same as this example to find any Inve<br>a Status code of "M".     | entory Items w |
| Options                                                                                                    | Set the Selection Criteria to                                                             |                |
| Print Holdings Information     Print each item on new page                                                                                                    | <u>Lopy Status</u> - <u>Equals</u> - <u>M</u> , set what <u>Lollection</u> is being repor | ted,           |
| ☐ Tag Printed Items                                                                                                    | set Options to Print Holdinos Information and                                             |                |
|                                                                                                    | set Show Tag Descriptions and set Tag Printed Items if you                                | u want to tag  |
|                                                                                                    | results (if tagging is used; remember tagging is a com                                    | imon file of 1 |
|                                                                                                    | collections so be sure tagged records have been cleared).                                 |                |
| 🏨 Start 📗 🌌 🍪 😂 🛯 🖉 Sudora 🗾 🗟 G3 Inventory Steps.doc                                                                                                    |                                                                                           |                |

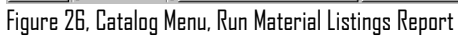

Run a Materials listing Report by Call Number Range for Missing Items

| G3 Library Automation System (Build 1.10.2) : TRENTONHS - [Material Listin                                                                                         | lgs] _ [Ø] ×                                                                                                    |
|----------------------------------------------------------------------------------------------------|----------------------------------------------------------------------------------------------------|
| <u>File H</u> elp                                                                                                    |                                                                                                    |
| Template: Missing Inventory Items                                                                                                    |                                                                                                    |
| Tags                                                                                                    |                                                                                                    |
| 852h   LOCATION/CALL NUMBER (R) - Classification part (NR)<br>245a   TITLE STATEMENT (NR) - Title (NR)<br>100a   MAIN ENTRYPERSONAL NAME (NR) - Personal name (NR) | <u>A</u> dd<br><u>R</u> emove                                                                                      |
| Selection Criteria                                                                                                    |                                                                                                    |
| CallNo                                                                                                    |                                                                                                    |
| Copy Status V Equals V M                                                                                                    |                                                                                                    |
|                                                                                                    | Set up your report the same as this example to find any Inventory                                                  |
| Collection Main Collection                                                                                                    | Items with a Status code of "M". Set the Selection Criteria first line to                                          |
| Order                                                                                                    | <u> Call No – Is&gt; or Equals – REF – AND set the second line to</u>                                              |
|                                                                                                    | Call No – Is< or Equals – <mark>REF</mark> – AND set the third line to                                             |
| Options                                                                                                    | Copy Status – Equals – M                                                                                           |
| Print Holdings Information                                                                                                    | and set what Collection is being reported.                                                                         |
| Print each item on new page     Tag Printed Items                                                                                                    | set Arder to Call No. – Author                                                                                     |
|                                                                                                    | act <u>or der</u> to <u>our no</u> . <u>Author</u> ,<br>ant Ontions to Onist Valdings Information and ant Cham Tag |
|                                                                                                    | set <u>uptions</u> to <u>print Holoings information</u> and set Snow Tag                                           |
|                                                                                                    | Descriptions and set Lag Printed Items if you want to tag the results (if                                          |
|                                                                                                    | tagging is used; remember tagging is a common file of ALL collections                                              |
|                                                                                                    | so be sure tagged records have been cleared).                                                                      |
|                                                                                                    |                                                                                                    |
| 🏽 🚮 🕼 🗐 💭 🖉 🕼 🛄 My Computer 🛛 🖄 My Documents                                                                                                    | 🕲 G3 Inventory Steps2.doc 🎱 G3 Library Automatio 4.51 PM                                                           |

Figure 27, Catalog Menu, Run Material Listings Report by Call No. Range

Preview or print the results of this report. When you have determined the validity of the listed items to be "Missing", it would be advisable to rerun this report to tag the missing items for the purpose of transferring these items to a Missing or Lost Book Collection.

Transferring missing or lost items as reported will allow you to preserve the items information, its MARC record and circulation history. Should a Missing item be found, simply re-tag that item, change its Status Code from "M or L" to "A" Available and transfer it back to its proper collection.

Transferring these items out of its Collection will allow for clearing them from active viewing and accidental circulation.

Before running of this report for tagging records be sure that your tagged records file is empty or this file contains previously tagged records for the same reason.

# Report Sample

| laterial Listings                    |                                                                            |                   |                           |           |                  |                   |            |
|--------------------------------------|----------------------------------------------------------------------------|-------------------|---------------------------|-----------|------------------|-------------------|------------|
| <u>Print</u>   Q, Q, 10              | 0% 💌 🗛 🗛 1/1                                                               |                   | Forward                   |           |                  |                   |            |
|                                      |                                                                            |                   |                           |           |                  |                   |            |
|                                      |                                                                            | LR                | MS                        |           |                  |                   |            |
|                                      |                                                                            | Material          | Listings                  |           |                  |                   |            |
| 245a                                 | TITLE STATEMENT (NR)                                                       | Art               | hur and the               | scare-y   | your-pants-      | off club /        |            |
| 100a I                               | MAINENTRYPERSONAL NAME (                                                   | NR) Bro           | wn, Marc Tol              | Lon.      |                  |                   |            |
| Perso<br>852h L<br>Classi            | nai name (NR)<br>.OCATION/CALL NUMBER (R)<br>ification part (NR)           | FIC               | BRO                       |           |                  |                   |            |
| 9990                                 |                                                                            |                   |                           | м         | 10.00            | 07/03/2001        |            |
| 0                                    | APL                                                                        | ALA               | СВ                        |           | APL              |                   |            |
| 245a  <br>Title (<br>100a  <br>Berge | FITLE STATEMENT (NR)<br>NR)<br>MAIN ENTRYPERSONAL NAME (1<br>Wal Dama (ND) | 20,<br>NR) Ver:   | DOO leagues<br>ne, Jules, | under t   | the sea /        |                   |            |
| 852h L<br>Classi                     | OCATION/CALL NUMBER (R)<br>fication part (NR)                              | FIC               | VER                       |           |                  |                   |            |
|                                      |                                                                            |                   |                           | <br>M     |                  | 07/25/2000        |            |
| 0                                    | LHL                                                                        | PB                | СВ                        |           | LISD             | 0112012000        |            |
| 245a                                 | TITLE STATEMENT (NR)                                                       | 101               | ways to bug               | your p    | oarents /        |                   |            |
| 100a I<br>Borco                      | MAINENTRYPERSONAL NAME (1                                                  | NR) War           | dlaw, Lee.                |           |                  |                   |            |
| 852h L<br>Class                      | OCATION/CALL NUMBER (R)<br>fication part (NR)                              | FIC               | WAR                       |           |                  |                   |            |
| 3340                                 | 1000099003                                                                 |                   |                           | <br>М     | 10.00            | 07/25/2000        |            |
| 0                                    | LHL                                                                        | PB                | СВ                        |           | LISD             |                   |            |
| 3340                                 | 1000099906                                                                 |                   |                           | м         | 0.00             | 06/27/2001        |            |
| 0                                    | APL                                                                        | ALA               | СВ                        |           | APL              |                   |            |
| art 🛛 🛃 🎯 🗊                          | 🖉 Eudora                                                                   | G3 Inventory Step | s.doc ·   🚅 A             | pps on 'W | In-fastcat' (I:) | G3 Library Automa | ation Syst |

Figure 28, Catalog Menu, Run Material Listings Report -Preview

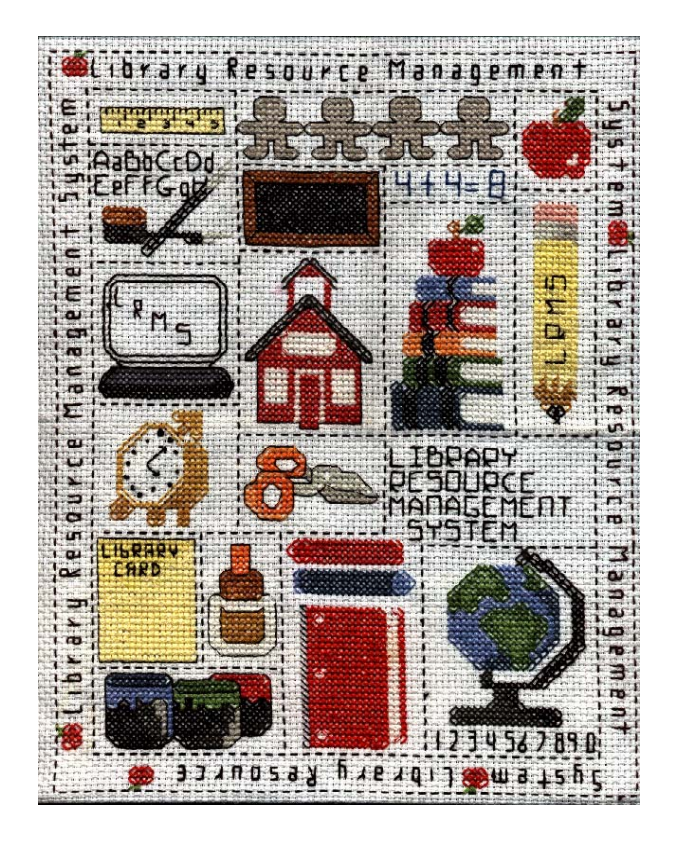

Contact Information:

Customer Sales **877-700-5767** 

Customer Fax 928-203-4747

www.lrms.com

Dedicated to the Memory of Todd A. Szerlong and C. Frank Hicks III